$( \mathbf{I} )$ جمهوری اسلامی ایران وزارت علوم، تحقيقات وفناوري 2 دانشسگاه فنی وحرفدای " د فترجه را بنای سامانه کرد آوری اطلاعات بمنطور ساماند بی نیرو پی حق التدریس، موضوع بند ذماده ٢٦ قانون برنامه ششم توسعه " به متقاضیان بیشهاد می شود این دفترچه را به دقت مطالعه نمایند.

تذکر مهم: قبل از تصمیم قطعی برای ورود اطلاعات و تکمیل سامانه مدارک تعیین شده در هر صفحه را با مشخصات اعلام شده آماده و اسکن نمایید تا در هنگام ثبت اطلاعات با مشکل مواجه نشوید.

بمنظور ورود به سامانه در قسمت نام کاربری، کد ملی خود راوارد نمایید. وارد صفحه جدید میشوید تعهدنامه مندرج در این صفحه را به دقت مطالعه نموده و در صورت تأیید قسمت <mark>قایید تعهدنامه و ادامه</mark> را کلیک کرده وبه مرحله بعد بروید. \*\* وارد صفحه اطلاعات فردی شده اید:

اطلاعات فردی سوابق دانشگاهی سوابق آموزشی سوابق پژوهشی سوابق شغلی سوابق بیمه پايان فرآيند آپلود مدارک اولویت ها معرف ها **توجه** اطلاعات به ترتیب و به صورت ستونی ( عمودی ) شماره گذاری شده است . کدملی: کد ملی شما در این قسمت درج شده لطفا کنترل کنید که صحیح باشد . .) نام: مطابق مندرجات شناسنامه ای خود تکمیل نمایید . ۲. نام خانوادگی: مطابق مندرجات شناسنامهای خود تکمیل نمایید . ۳. نام پدر: مطابق مندرجات شناسنامهای خود تکمیل نمایید . ۴. تاريخ تولد: مطابق مندرجات شناسنامهای خود تکمیل نمایید . ۵. شماره شناسنامه: مطابق مندرجات شناسنامه ای خود تکمیل نمایید . ۶. كد بيمه تامين اجتماعى: (در صورت دارا بودن بيمه تامين اجتماعي مطابق مندرجات دفترچه بيمه ٧. تأمين اجتماعي درج نماييد .) ۸. مدرک تحصیلی در تاریخ ۱۳۸۹/۱۲/۲۹: (کاردانی/ کارشناسی/ کارشناسی ارشد/ دکتری/ یسا دکتری / سطح ۱ حوزوی / سطح ۲ حوزوی / سطح ۳ حوزوی / سطح ۴ حوزوی ) ٩. نام مركز محل خدمت: (نام آخرين مركز محل خدمت خود را از بين ١٧٠ آموزشكده/دانشكده انتخاب. نماىيد) تلفن همراه: شماره تلفن همراه خود را درج نمایید. استان محل سكونت: (استان محل سكونت خود را از بين ۳۰ استان انتخاب نماييد.) آدرس کامل محل سکونت: ( آدرس محل سکونت فعلی خود را درج نمایید .) ۱۳. نام و نام خانوادگی همسر: (مطابق مندرجات شناسنامهای خودتکمیل نمایید.) ۱۴. مدرک تحصیلی: (مدرک تحصیلی همسر خود را درج نمایید)

 ۱۵. نشانی و تلفن محل کار همسر ( چنانچه همسر شما شاغل است آدرس محل کار همسر خود را درج نمایید)

- ۱۶. جنسیت: (<mark>مرد / زن)</mark>
- ۱۷. تاهل: (مجرد/ متاهل/ سایر): (صرفا مطابق مندرجات شناسنامه ای خودتکمیل نمایید).
  - ۱۸. تابعیت : ( تابعیت خود را در این قسمت درج نمایید .)

١٩. نظام وظيفه: (پایان خدمت/ معافیت پزشکی/ معافیت کفالت/ معافیت مازاد/ معافیت تحصیلی/ معافيت خانواده شهدا/ معافيت دايم/ معافيت طرح طلاب/ ساير) (اين قسمت را مطابق مندرجات كارت پایان خدمت و یا گواهی معافیت صادرشده از مراجع ذیصلاح تکمیل نمایید) ۲۰. تاریخ پایان خدمت یا معافیت: (مطابق مندرجات کارت پایان خدمت و یا گواهی معافیت صادرشده از مراجع ذيصلاح تكميل نماييد) ۲۱. کد حق التدریسی: ( چنانچه دارای کد حق التدریس می باشید آن را در این قسمت درج نمایید.) ۲۲. کد پرسنلی: (چنانچه دارای کد پرسنلی میباشید آن را در این قسمت درج نمایید.) ۲۳. استان مرکز محل خدمت : ( استان مرکز محل خدمت خود را از بین ۳۰ استان انتخاب نمایید ) ۲۴. شهرستان مرکز محل خدمت : ( شهرستان مرکز محل خدمت خود را درج نمایید ) ۲۵. تلفن منزل: (تلفن منزل محل سكونت خود را درج نماييد .) ۲۶. آدرس ایمیل: (آدرس ایمیل خود را به طور دقیق درج نمایید .) ۲۷. وضعیت ایثارگری: (فرزند شهید / همسر شهید/ آزاده/ رزمنده/ جانباز بالای ۲۵ درصد . سایر ) ( نوع ایثار گری خود را در این فیلد درج نمایید .) ۲۸. تابعیت همسر: ( نوع تابعیت همسر خود را درج نمایید. ) ۲۹. محل تولد: ( محل تولد خود را مطابق مندرجات شناسنامهای تکمیل نمایید) لطفا در مرحله بعد تصویر کارت ملی، تمام صفحات شناسنامه خود بعلاوه یک عکس پرسنلی خود را در یک فایل فشرده zip قرارداده و دکمه ارسال را فشار دهید. سپس دکمه مرحله بعد را فشار دهید .

\*\* حالا به صفحه سوابق دانشگاهی وارد شده اید: در سوابق تحصیلات دانشگاهی لازم است به تعداد مدارک دانشگاهی که اخذ کرده اید طبق توضیحات داده شده این فرم را تکمیل نمایید
 ۱- مقطع: (کاردانی / کارشناسی / کارشناسی ارشد / دکتری / پسا دکتری / سطح ۱ حوزوی / سطح ۲

حوزوی/ سطح ۳ حوزوی/ سطح ۴ حوزوی) ( مطابق مندرجات مدارک تحصیلی خود تکمیل نمایید)

۲- نام دانشگاه / حوزه: ( مطابق مندرجات مدارک تحصیلی خود، تکمیل نمایید)

۳- استان محل دانشگاه: (استان مورد نظرخود را از بین ۳۰ استان انتخاب نمایید ) + خارج از
 کشور

( مطابق مندرجات مدارک تحصیلی خود را تکمیل نمایید)

۴- معدل: ( مطابق مندرجات مدارک تحصیلی خود تکمیل نمایید) برای درج اعشار در معدل از . (نقطه)
 به عنوان جداکننده استفاده کنید.

۵- رشته: ( مطابق مندرجات مدارک تحصیلی خود تکمیل نمایید .)

۶- نوع دانشگاه: (فنیوحرفهای/ سراسری/ پیام نور/ آزاد اسلامی/ علمی کاربردی/ غیرانتفاعی/ حوزه
 علمیه/ سایر) (مطابق مندرجات مدارک تحصیلی خودتکمیل نمایید)

۷- شهر محل دانشگاه: ( مطابق مندرجات مدارک تحصیلی خود تکمیل نمایید)

۸- تاریخ اخذ مدرک: ( مطابق مندرجات مدارک تحصیلی خود تکمیل نمایید.)

لطفا بعد از تکمیل این اطلاعات تصویر مدرک تحصیلی ذکر شده را به صورت فایل JPG یا PDF بارگذاری نمایید و سپس با فشردن دکمه افزودن مشخصات مدرک تحصیلی بعدی را تکمیل و به همان صورت بارگذاری نمایید. و به همان صورت بارگذاری نمایید. سپس در ذیل لیست سوابق دانشگاهی: سوابق دانشگاهی ذکر شده را لیست نمایید بعد با فشردن مرحله بعدی به صفحه سوابق آموزشی بروید بعد با فشردن مرحله بعدی به صفحه سوابق آموزشی بروید بعد حالا به صفحه سوابق آموزشی سوابق شده درج نمایید : ( اطلاعات این قسمت با توجه به نوع سوابق آموزشی خود را با توجه به توضیحات داده شده درج نمایید : ( اطلاعات این قسمت با توجه به نوع ارتباط به صورت عمودی و افقی مرتب شده است ) ارتباط به صورت عمودی و افقی مرتب شده است )

۱- توع مرکز: (دانسکده – امورسکده کابعه دانسکاه فلیوخرفهای امورس عالی – سایر دانسکاهها غیر آموزش عالی) ( نوع مؤسسه / دانشگاه که در آن سوابق آموزشی داشتهاید درج نمایید .)

۲- نام مرکز: (آموزشکده/دانشکده مورد نظر از بین ۱۷۰ آموزشکده/ دانشکده انتخاب نمایید) (در صورتی که در مراکز تابعه دانشگاه فنیوحرفهای سابقه آموزشی داشتهاید نام مرکز را اینجا مشخص نمایید.)

۳- کد مرکز: ( نام مرکز تابعه دانشگاه فنیوحرفهای که سابقه آموزشی داشتهاید را از بین ۱۷۰
 آموزشکده/ دانشکده انتخاب و درج نمایید/ نوشتن کد اجباری نیست )

۴- عنوان درس تدریس شده ( در این قسمت عناوین دروسی که تدریس نموده اید تایپ نمایید )

۵- کد درس: (در این قسمت کد درسی را که تدریس نمودهاید درج نمایید)

۶- نیمسال: (اول / دوم / تابستانی) (سابقه آموزشی خود در مراکز تابعه دانشگاه فنیوحرفهای به تفکیک
 نیمسال تحصیلی و سال تحصیلی در اینجا مشخص نمایید.)

۲- تعداد کل ساعات تدریس شده: (ساعات تدریس شده به ازای هر درسی که ذکر نموده اید را در مقابل
 آن در اینجا وارد نمایید .)

 ۸- گروه درسی: (عنوان گروه درسی که تدریس نمودهاید را در صورتی که به طور دقیق می دانید درج نمایید / الزامی نیست .)

۹- روزهای تدریس: (روزهای تدریس را بر اساس برنامه کلاسی خود انتخاب کنید.)

۱۰ ساعت شروع و پایان کلاس: (ساعت شروع کلاس و پایان کلاس را انتخاب کنید)

 ۱۱ شماره ابلاغ: (در صورتی که تصاویر و یا مستندات گواهی تدریس را دارید شماره ابلاغها را در این قسمت درج نمایید.)

۱۲- تاریخ ابلاغ: (در صورتی که تصاویر و یا مستندات گواهی تدریس را دارید تاریخ ابلاغ را با توجه به شماره ذکر شده در قسمت قبلی درج نمایید.)

لطفا بعد از تکمیل این اطلاعات تصویر ابلاغ های ذکر شده را به صورت فایل JPG یا PDF بارگذاری نمایید و سپس با فشردن دکمه <mark>افزودن</mark> مشخصات ابلاغ بعدی را تکمیل و به همان صورت بارگذاری نمایید.

تبصره : چنانچه هر نوع سابقه آموزشی ( اعم از تئوری یا عملی ) در بخش دولتی یا خصوصی دارید در لیست سوابق آموزشی به آن اشاره نمایید

| صفحه سوابق پژوهشی بروید . | مرحله بعدی به | بعد با فشردن |
|---------------------------|---------------|--------------|
|---------------------------|---------------|--------------|

اطلاعات فردی سوابق اموزشی سوابق پڑوهشی سوابق شغلی سوابق بیمه معرف ها اولویت ها آپلود مدارک پایان فرآیند

\*\* چنانچه سوابق پژوهشی دارید به شرح زیر و به تعداد سوابق پژوهشی که داشتهای اقدام نمایید: ۱- نوع پژوهش: (علمی پژوهشی/ علمی مروری/ علمی ترویجی / کنفرانس بین المللی/ کنفرانس داخلی و......)

۲- وضعیت: (مرتبط با رشته تحصیلی/ غیرمرتبط با رشته تحصیلی) (نوع ارتباط پژوهش با رشته تحصیلی) (نوع ارتباط پژوهش با رشته تحصیلی خود را مشخص کنید )

- ۳- عنوان پژوهش: (عنوان موضوعی پژوهش را درج نمایید)
  - ۴- تاریخ ارائه: (تاریخ ارائه طرح پژوهشی را درج نمایید)

۵- نام دانشگاه یا موسسه: ( نام مؤسسه یا دانشگاهی که پژوهش در آن انجام شده است را ذکر نمایید.)
 ۶- نشانی و تلفن مرکز: (نشانی و تلفن مؤسسه یا دانشگاهی که پژوهش در آن انجام شده است را درج نمایید)

نکات مهم :

- می توانید مقالات ارائه شده در همایش ها و کنفرانس ها را درج کنید در صورتی که مقاله ISI و علمی
  پژوهشی باشد گزینه علمی پژوهشی و در غیر اینصورت گزینه علمی مروری را انتخاب کنید.
  اگر شما مقاله ای از طرف یک دانشگاه در یک کنفرانس یا همایش ارائه کرده اید و نام دانشگاه در
  مقاله درج شده است عنوان و آدرس دانشگاهی که از طرف آن مقاله را ارائه کرده اید درج شود
  تنها در صورتی که مقاله شخصی به نام خودتان در کنفرانسی یا همایشی ارائه کرده اید در این گزینه
- مقالات چاپ شده در صورتی که دارای ISI باشند با عنوان علمی پژوهشی و در غیر اینصورت با عنوان علمی – مروری یا علمی – ترویجی درج کنید. در بخش نام دانشگاه نام ژورنال را درج کنید و در بخش آدرس، نام دانشگاه/سازمان/مرکزی که آدرس علمی شما در مقاله به نام آن ثبت شده است درج کنید. در صورتی که شخصا بدون آدرس علمی مقاله ای چاپ کرده این این موضوع را در بخش آدرس با یک جمله توضیح دهید.

با فشردن کلمه <mark>افزودن</mark> چنانچه سوابق و مستندات پژوهشی متعددی دارید اقدام نمایید. لیست سوابق پژوهشی بر اساس آنچه قبلا وارد کردهاید میآید . بعد با فشردن <mark>مرحله بعدی</mark> به صفحه سوابق شغلی بروید.

\*\* چنانچه علاوه بر تدریس سوابق شغلی خاصی داشتهاید در این صفحه درج نمایید در صورت *نداشتن* <u>سوابق شغلی</u>، می توانید بدون ورود اطلاعات با فشردن مرحله بعدی به صفحه بعدی مراجعه نمایید. ۱. عنوان محل اشتغال: ( نام مؤسسه/ شرکت و غیره که خود در آن سوابق اجرایی و حرفهای داشته است.)

۲. وضعیت: (مرتبط با رشته تحصیلی/ غیرمرتبط با رشته تحصیلی)

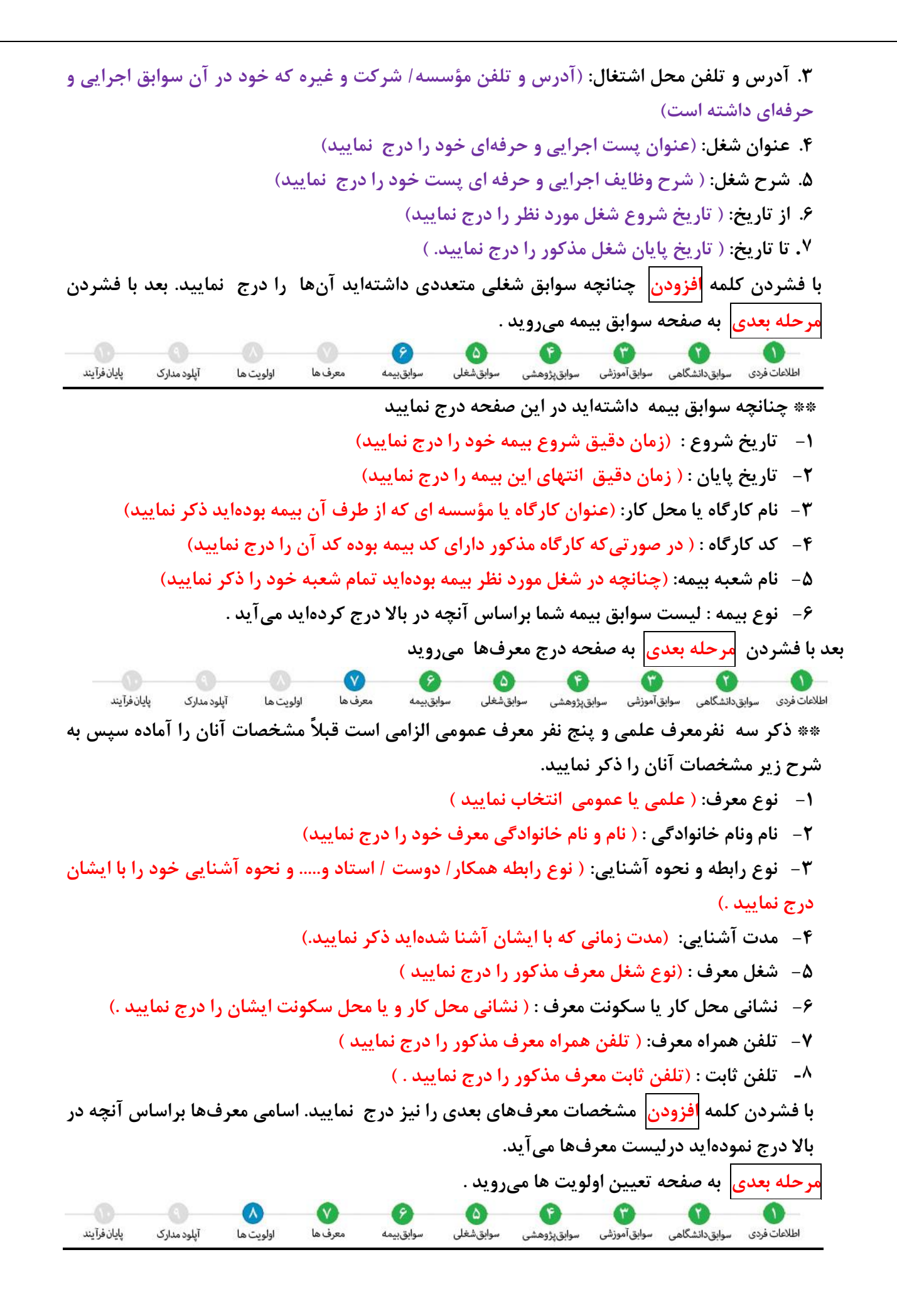

\*\* نظر به اختیار دانشگاه مبنی بر جایابی محل خدمت، مقتضی است متقاضیان ۵ اولویت برتر خود را در فرم زیر وارد نمایند . در این فرم امکان انتخاب ۵ مرکز به ترتیب اولویت از بین مراکز فنی و حرفه ای کشور برای متقاضی فراهم شده است.

انتخاب اولویت برای متقاضی الزامی نیست و ضمنا دانشگاه الزامی برای استخدام در این اولویت ها ندارد

برحله بعدى به صفحه آيلود مدارك ميرويد . 9 9 Y () اطلاعات فردی سوابق دانشگاهی سوابق آموزشی سوابق پژوهشی پايان فرآيند معرف ها سوابق بيمه سوابقشغلى آپلود مدارک اولويت ها

\*\* شامل آپلود "مدارک" به شرح ذیل می باشد:

- . آپلود تصویر پرسنلی فایل تصویر پرسنلی خود را بارگزاری و ارسال کنید . قالب های مجاز jpg و pdf و pdf و pdf و بوده و حداکثر حجم فایل مجاز ۳۰۰ کیلوبایت می باشد.
- ۲. مدارک شناسایی فردی: تصویر کارت ملی و تمام صفحات شناسنامه خود را در یک فایل فشرده zip قرار داده و ارسال کنید. حداکثر حجم مجاز ۳ مگابایت می باشد
- ۳. آپلود مدارک سوابق شغلی و سابقه بیمه تامین اجتماعی: در صورت داشتن گواهی یا مدارکی دال بر سابقه شغلی تصویر آنها همراه با فایل سابقه بیمه تامین اجتماعی را از سایت مربوطه دریافت و در یک فایل فشرده قرارداده و بارگزاری کنید. قالب مجاز zip بوده و حداکثر حجم فایل مجاز ۳ مگابایت می باشد.

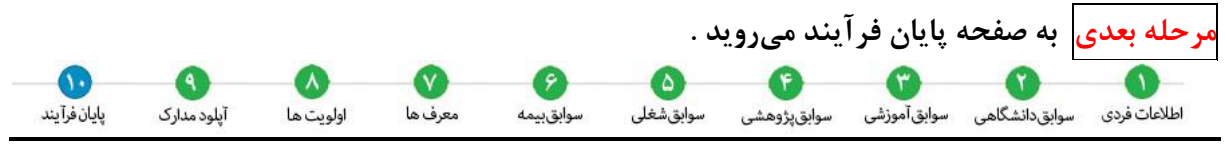

\*\* چنانچه سوابق بیمه داشتهاید در این صفحه درج نمایید

قبل از تکمیل فرایند ورود اطلاعات فرصت دارید به صفحات قبل برگردید و یکبار دیگر آنچه را وارد کردهاید مرور و کنترل نمایید در صورت اطمینان از صحت اطلاعات وارده برای تأکید هر چه بیشتر با فشردن گزینه مربوط به تعهد صت مطالب و تیک زدن آن و سپس فشردن <mark>تکمیل فرایند و دریافت کلد</mark> رهگیری فرایند ثبت نام را نهایی نمایید .

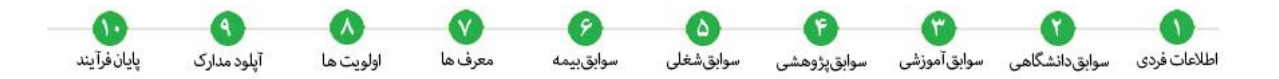

برای پیگیری وضعیت ثبت نام خود به کد رهگیری خود نیاز خواهید داشت. لطفا کد رهگیری را یادداشت نموده و نزد خود نگهدارید .